## Uninstalling the Application for Windows Users

This section will show you how to uninstall DSB. Although restarting your device after the uninstallation process is not a requirement, it is advisable to do so in order to ensure a clean procedure.

General Mode

1. Go to the *Control Panel* and then click on *uninstall program* at the *programs* section.

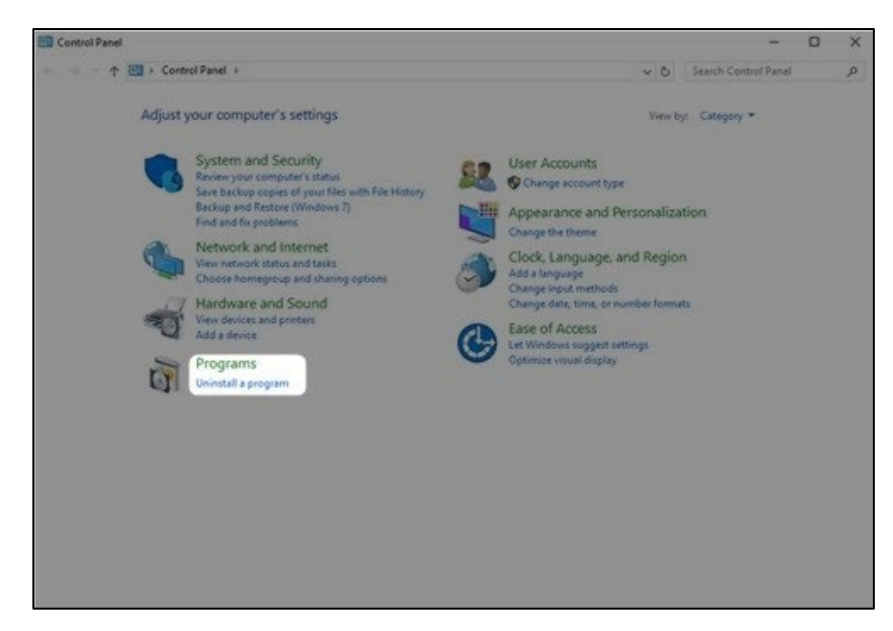

2. Select Detect Safe Browsing from the list and then click on *uninstall*.

## Uninstalling the Application

| Turn Windows features on<br>or off |                                                                                                    |                             |               |          |               |          |
|------------------------------------|----------------------------------------------------------------------------------------------------|-----------------------------|---------------|----------|---------------|----------|
|                                    | Organize - Uninstall                                                                                                    |                             |               |          |               | 111 - 22 |
|                                    | Northan                                                                                                    | fuller-                     | To restate at | Terrate  | The same      | ^        |
|                                    | Estadas Accelerat Reader DC - Españisi                                                                                                    | Adoles Systems Incorporated | 15/62/2018    | 412.548  | 10.011.00000  |          |
|                                    | ADUS OFTERS                                                                                                    | Alloff Res Corregular Inc.  | 18/01/2018    | 70,1148  | 7.5.28        |          |
|                                    | Statut Input Configuration                                                                                                    | 400.0                       | 20/10/2017    | 1,27 148 | 1.62          |          |
|                                    | 🚳 ADDAT Love Highdam                                                                                                    | 4005                        | 20/05/2017    | 11,7148  | 242           |          |
|                                    | AULT PTP Drom                                                                                                    | ABUT                        | 20/10/2017    | 7,001448 | 11.0.18       |          |
|                                    | 10215 Spherolal Video Enhancement Technology                                                                                                    | 4005                        | 28/10/2017    | 41,2148  | 1.10.0004     |          |
|                                    | AULT LITE Charger Phase                                                                                                    | 4005                        | 28/05/2017    | 10.4 148 | 4.0.0         |          |
|                                    | Calific Pachage                                                                                                    | 4000                        | 10/10/10/17   | 10.0 148 | 1.0.000       |          |
|                                    | Contract of the second second s | CMMultime.                  | 15/52/2018    | 100.648  | 1,040         |          |
|                                    | B Audio Woard                                                                                                    | (Chproser al):              | 28/15/2017    | 10,0448  | 1828          |          |
|                                    | Componentes del Motor de administración Intel <sup>®</sup>                                                                                                    | tenar Componistent          | 10/01/2010    | 4,04,148 | 11.6.0.1889   |          |
|                                    | Controlador de gráficos treatili                                                                                                    | tentari Componentinero      | 18/01/2018    | 1,001148 | 21,20,16,4593 |          |
|                                    | Ephenicole PhotoElvector 1                                                                                                    | CyberLook Corp.             | 18/01/2018    | 2011048  | 10.54915      |          |
|                                    | Constant ProverFrences 12                                                                                                    | Colored total Comp.         | 16/15.2018    | 175.548  | 12.0.4010.0   | _        |
|                                    | Detect Safe Browsing                                                                                                    | Easy Solutions Inc.         | 16/02/2018    | 78,2 MB  | 4.8.0         |          |
|                                    | Device Salar                                                                                                    | ADDITING COMPLITIES BAC     | 101110040     | 1,00,040 | 123           |          |
|                                    | E.S. en cente less? <sup>®</sup>                                                                                                    | todat Cosponetterry         | 10/01/2010    | 20,2146  | 10.100.1001() |          |
|                                    | EIET Erelgenne derliving                                                                                                    | ENET, apart a rate          | 5112/2017     | 201100   | 6420142       | ~        |
|                                    |                                                                                                    |                             |               |          |               |          |

DSB uninstalling process will require confirmation from the user through a CAPTCHA mechanism.

| Detect Safe Browsin            | g S                                            |
|--------------------------------|------------------------------------------------|
|                                | <sup>7</sup> 3 <sup>3</sup> <sup>4</sup>       |
|                                | Show another image                             |
| Enter the character uninstall. | s shown in the image above to proceed with DSB |
| Text in the box:               |                                                |
|                                | Proceed with uninstallation Cancel             |

**3.** Once the uninstallation is finished, it is recommended to restart your computer to finish cleaning up Detect Safe Browsing configuration files.

## Uninstalling the Application

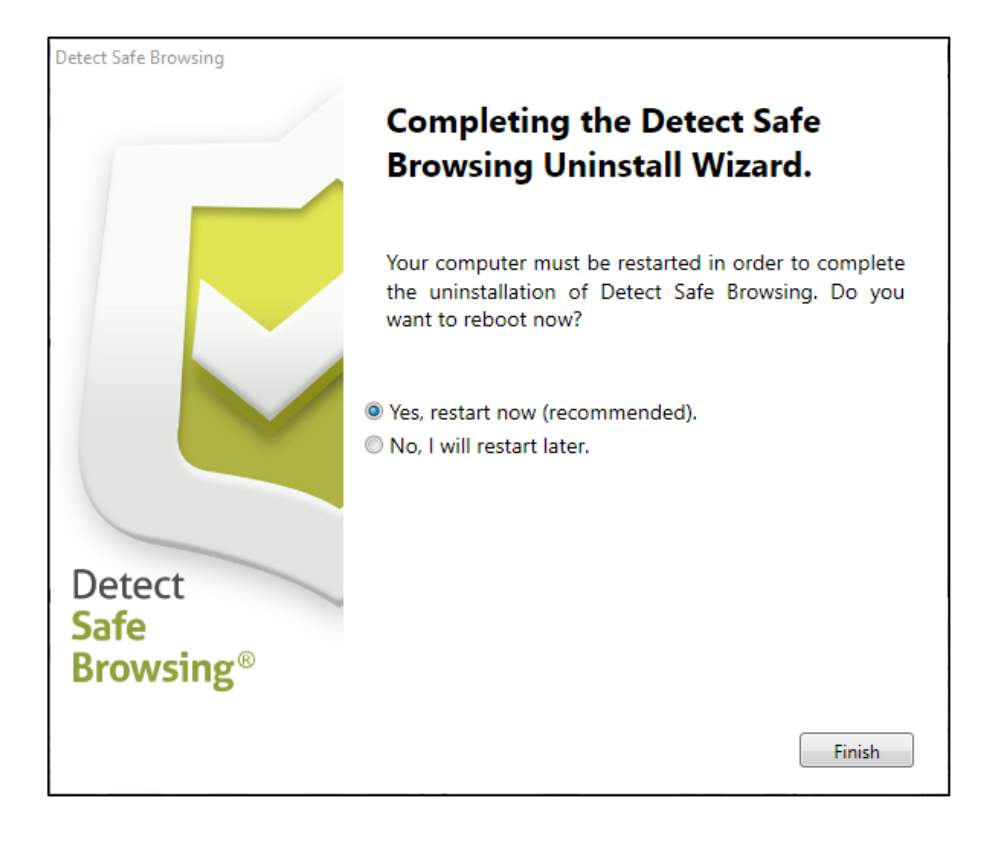